# OptumHealth Vision (Spectera) Insurance Plan Updates for On-Premises Users

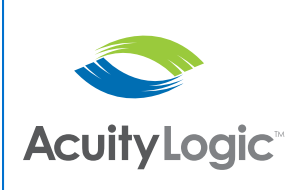

# In this document:

- Overview, 1
- Setting Up a Manual Insurance Plan, 2
- Modifying Insurance Schedules, 6

OptumHealth Vision (Spectera) has announced insurance plan updates that go into effect on October 1, 2016. As a result of these insurance plan updates, you may need to modify the OptumHealth Vision (Spectera) insurance plans used by your practice in AcuityLogic Admin. This document provides recommendations for making modifications in AcuityLogic Admin to prepare for the insurance plan updates.

| NOTES | <ul> <li>If you have not yet received the details of the updates from<br/>OptumHealth Vision (Spectera), contact your OptumHealth Vision<br/>(Spectera) customer service representative.</li> </ul>                                                                                                    |  |
|-------|----------------------------------------------------------------------------------------------------|--|
|       | <ul> <li>The recommendations outlined in this document are based on the<br/>information Eyefinity received from OptumHealth Vision<br/>(Spectera). Eyefinity recommends that you contact your<br/>OptumHealth Vision (Spectera) customer service representative<br/>for details about the impact of the insurance plan updates to your<br/>practice before making the following modifications.</li> </ul> |  |
|       | • This document applies to all version of AcuityLogic up to 4.19.<br>The AcuityLogic 4.20 release includes enhancements that allow<br>you to address certain changes implemented by OptumHealth<br>Vision (Spectera). For more information about the enhancements,<br>go to the <i>What's New in AcuityLogic 4.20 for On-Premises Users</i><br>document.                                                  |  |
|       | • This document was last updated on November 10, 2016.                                                                                                    |  |

# Overview

OptumHealth Vision (Spectera) is updating its insurance plans effective October 1, 2016. To prepare for the updates being implemented by OptumHealth Vision (Spectera), Eyefinity recommends the following modifications in AcuityLogic Admin:

• Set up a manual OptumHealth Vision (Spectera) insurance plan in AcuityLogic Admin. Direct AcuityLogic POS users to use the manual

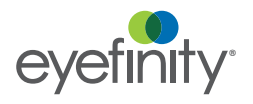

OptumHealth Vision (Spectera) Insurance Plan Updates for On-Premises Users *Setting Up a Manual Insurance Plan* 

insurance plan for all eyeglass and contact lens orders until an administrator makes the required insurance schedule modifications in AcuityLogic Admin.

- Modify the insurance schedules for the OptumHealth Vision (Spectera) insurance plans used by your practice in AcuityLogic Admin. The modifications required depends on the plans used by your practice and the information provided to you by OptumHealth Vision (Spectera). The modifications recommended by Eyefinity include:
  - Modify insurance schedules to address the eyeglass lens options updates being implemented by OptumHealth Vision (Spectera).
  - Add a method to insurance schedules for polycarbonate lenses to address the dependent minor coverage update being implemented by OptumHealth Vision (Spectera).
  - Modify insurance schedules to address the contact lens coverage updates being implemented by OptumHealth Vision (Spectera) for all contact lenses.
  - Modify the method in insurance schedules for non-formulary contact lenses to address the fitting fee coverage update.

#### Setting Up a Manual Insurance Plan

This section tells you how to set up a manual OptumHealth Vision (Spectera) insurance plan and includes the following topics:

- Creating a Manual OptumHealth Vision (Spectera) Insurance Plan, 2
- Adding an Insurance Schedule, 3
- Assigning an Insurance Schedule, 5

## Creating a Manual OptumHealth Vision (Spectera) Insurance Plan

If you have not previously created a manual OptumHealth Vision (Spectera) insurance plan in AcuityLogic Admin, Eyefinity recommends that you create one to allows users to continue processing eyeglass and contact lens orders manually in AcuityLogic POS.

**NOTE** If you created a manual OptumHealth Vision (Spectera) insurance plan previously, you can use the existing insurance plan instead of creating a new one.

- In AcuityLogic Admin, click **Insurance** and select **Plan**. The Insurance Plan window opens.
- 2. Select or type Spectera (OptumHealth Vision) in the Carrier Name field.
- 3. Click Create New.

The Insurance Plan window for a new plan opens with **Spectera (OptumHealth Vision)** entered in the **Carrier Name** field.

- 4. Type a plan name in the **Plan Name** text box.
- 5. Select or type 10/1/2016 in the Start Date field.
- 6. Select the **Active** check box to make the plan active.

7. Select the **Manual** check box to configure the new plan as a manual plan.

| Company Product Insurance Doctor Pay Management Master Data Admin Tools Help Logout                                                                                                    |
|----------------------------------------------------------------------------------------------------|
| Insurance Plan                                                                                                    |
|                                                                                                    |
| Plan Fields                                                                                                    |
|                                                                                                    |
| Vian Name Manual Spectera Plan Carrier Ivame Spectera (OptumHealth Vis) ▼ Plan Type Benefit ▼                                                                                                    |
| Start Date [20/1/2016 Coverage type V kion Only V Lot Payer ID                                                                                                    |
| Territoria Data Allowed Subscript Family + rutchase Viter                                                                                                    |
| reminiauto bate intervier entro intervier entro entro entro entr |
| Plan Code Office Location Required Provider Required                                                                                                    |
| © Active                                                                                                    |
| Override Carrier Rule                                                                                                    |
| Carrier Rules                                                                                                    |
| Auth Number                                                                                                    |
| Eligibility None  Format None Format None Format Format Fo |
| Billing Manual HCFA  V Insurance ID Format None  V Amount  Outrage tax on Copay to  Patient  Charge tax on Copay to  Patient                                                                                                    |
|                                                                                                    |
|                                                                                                    |
| * Address 1 Sector Annu Vision Chaine Address 2 Rov 20070                                                                                                    |
| * Zin Code sata                                                                                                    |
| * Phone Number (asio Fad2d14 Fax Number (asis 2 day)                                                                                                    |
|                                                                                                    |
| Override Carrier's HCFA Settings                                                                                                    |
| HCFA Specific Fields                                                                                                    |
| Billing Charge Amount Retail before discount                                                                                                    |
| Group Health Type Group Health Type Group Health |
| Combine Identical Eyes 闭                                                                                                    |
| Service Location NPI (CMS Box 32a) Default v Billing Provider NPI (CMS Box 32a) Default v                                                                                                    |
| Place of Service 11 = Office * Bill Non-Covered Items                                                                                                    |
|                                                                                                    |
| Save Cancer                                                                                                    |

- 8. Update other required plan information in the Insurance Plan window for the new plan.
  - **NOTE** Required fields are denoted with an asterisk (\*). For more information on entering the required plan information, go to "Adding and Modifying Insurance Plans" in the *AcuityLogic Admin On-Premises User's Guide*.
- 9. Click **Save** to create the manual plan.

#### Adding an Insurance Schedule

After you create a manual OptumHealth Vision (Spectera) insurance plan, you can create an insurance schedule to assign to your offices.

| NOTE | If you added an insurance schedule for a manual OptumHealth          |
|------|----------------------------------------------------------------------|
|      | Vision (Spectera) insurance plan created previously, you can use the |
|      | existing insurance schedule instead of adding a new one.             |

1. In AcuityLogic Admin, click Insurance and select Plan.

The Insurance Plan window opens.

2. Use the search criteria provided to search for the manual OptumHealth Vision (Spectera) insurance plan you created previously.

OptumHealth Vision (Spectera) Insurance Plan Updates for On-Premises Users *Setting Up a Manual Insurance Plan* 

3. Click the Add Schedule hyperlink.

| surance P    | lan              | _              |   | _                | _   | _ | _ | _ | _ |
|--------------|------------------|----------------|---|------------------|-----|---|---|---|---|
| Carrier Name | Spectera (Optumi | Health Vision) | - | Start Date       |     |   |   |   |   |
| Plan Name    | Manual Spectera  | Plan           | • | Review Date      | 1   |   |   |   |   |
| Plan Type    |                  |                | • | Termination Date |     |   |   |   |   |
| Billing Mode |                  |                | • | Active           | Yes | - | ] |   |   |
| Find C       | reate New F      | vnort          |   |                  |     |   |   |   |   |

The Add Schedule window opens.

4. Select Create blank schedule in the Copy/Create drop-down menu and click Next.

| Acuity Log | gic Admin  |                 |                       |                   |       |      |        | - |  |  |
|------------|------------|-----------------|-----------------------|-------------------|-------|------|--------|---|--|--|
| Company    | Product    | Insurance       | Doctor Pay Management | Master Data Admin | Tools | Help | Logout |   |  |  |
| Add S      | chedule    |                 |                       |                   |       |      |        |   |  |  |
| Plan Nam   | ne Ma      | anual Spectera  | a Plan                |                   |       |      |        |   |  |  |
| Schedule   | Versions V | ersion 1        |                       | *                 |       |      |        |   |  |  |
| Copy / Ci  | reate C    | reate blank sch | edule                 | -                 |       |      |        |   |  |  |
| Next       | Cancel     |                 |                       |                   |       |      |        |   |  |  |
| Next       | Cancel     |                 |                       |                   |       |      |        |   |  |  |

The Insurance Schedule window opens.

- 5. Select or type **10/1/2016** in the **Start Date** field.
- 6. Select or type an end date in the **Termination Date** field.
  - **NOTE** You can set the end date for the schedule to the date you want AcuityLogic POS users to stop using the manual OptumHealth Vision (Spectera) insurance plan. If you are unsure when the administrator will complete the insurance schedule modifications, you can set an estimated date now and change the end date at a later time.
- 7. Select an item type in the **Item Type** drop-down menu and click **Add**.

|                              | a kadula                              | _                  |             |                     | _          |                  | _        |        |
|------------------------------|---------------------------------------|--------------------|-------------|---------------------|------------|------------------|----------|--------|
| surance.                     | Schedule                              | _                  | _           |                     |            |                  |          |        |
| Plan: N<br>Version: D<br>Add | lanual Spectera Pla<br>efault Version | Item Type: Special | Option 💌 S  | Start Date: 10/1/20 | 16 Termi   | nation Date: 11/ | 1/2016   |        |
|                              | Item Type                             | Base Lens          | Method Name | Allowance           | Receivable | Сорау            | Discount | Action |
| Item Name                    |                                       |                    |             |                     |            |                  |          |        |

The Edit Schedule Item window opens.

8. Select a method for the item in the **Method** drop-down menu and configure the method. For more information on configuring methods, go to "Modifying Insurance Schedules" in the *AcuityLogic Admin On-Premises User's Guide*.

| Edit Sc | hedule Item      |                  |        |
|---------|------------------|------------------|--------|
|         |                  |                  |        |
| * Meth  | od               |                  | •      |
| Meth    | od Component     | Calculation Type | Amount |
| No rec  | ords to display. |                  |        |
|         |                  |                  |        |

- NOTE You must add one item to the insurance schedule before you can save it. Eyefinity recommends that you add the Special Item item and configure the Senior Citizen Discount Rule method.
- 9. Click Save to close the Edit Schedule Item window.
- 10. Click **Save & Return** to save the insurance schedule.

## Assigning an Insurance Schedule

After you add an insurance schedule for the manual OptumHealth Vision (Spectera) insurance plan, you can assign it to your offices to allow AcuityLogic POS users to access the manual insurance plan.

1. In AcuityLogic Admin, click **Insurance** and select **Plan**.

The Insurance Plan window opens.

- 2. Use the search criteria provided to search for the manual OptumHealth Vision (Spectera) insurance plan you created previously.
- 3. Click the **Expand** icon to display the insurance schedules for the plan.
- 4. Click the **Assign Offices** hyperlink for the insurance schedule you created previously.

| pany   | Product     | Insu     | rance     | Doctor Pay Manageme    | nt N     | laster | Data Admin      | Tools He   | зlр  | Logout    | _   |                |        |       |         |           |         |
|--------|-------------|----------|-----------|------------------------|----------|--------|-----------------|------------|------|-----------|-----|----------------|--------|-------|---------|-----------|---------|
| sura   | nce Pl      | an       |           |                        |          |        |                 |            |      |           |     |                |        |       |         |           |         |
|        |             |          |           |                        |          |        |                 |            |      |           |     |                |        |       |         |           |         |
| Carrie | r Name      | Spectera | (OptumH   | lealth Vision)         |          | •      | Start Date      |            |      |           |     |                |        |       |         |           |         |
| Pla    | n Name      | Manual S | pectera P | lan                    |          | •      | Review Date     |            |      |           |     |                |        |       |         |           |         |
| PL     | an Type     |          |           |                        |          | • T    | ermination Date |            |      |           | 1   |                |        |       |         |           |         |
| Billin | g Mode      |          |           |                        |          | -      | Active          | Yes        |      | -         |     |                |        |       |         |           |         |
| Fin    | d Cre       | ate Nev  | / Ex      | port                   |          |        |                 |            |      |           |     |                |        |       |         |           |         |
|        |             |          |           | 85                     | 1 see to | 25/    | 1               | 1000       | 1000 |           | 1   |                | 1000   | 1     |         | 1 100 100 |         |
| Plan   | Name        |          | Carrier I | Name                   | Plan     | уре    | Billing Mode    | Start Date | Re   | view Date | Ter | rmination Date | Active |       |         | Assign    | 1 Locat |
| Man    | ual Specter | ra Plan  | Specter   | a (OptumHealth Vision) | Benet    | it     |                 | 10/01/2016 | 5    |           |     |                | 4      | Add S | chedule | Assign    | Locatio |
| Sch    | edule Nar   | ne       |           | Start Date             |          | Tern   | nination Date   |            |      |           |     |                |        |       |         |           |         |
|        |             |          |           |                        |          |        |                 |            |      |           |     | 20 20 20200    |        |       |         |           |         |

The Assign Offices window opens.

OptumHealth Vision (Spectera) Insurance Plan Updates for On-Premises Users *Modifying Insurance Schedules* 

5. Click **Add Office**, select an office in the **Office** drop-down menu, and click **Insert** to assign the insurance schedule to a specific office.

| Assign Offices    |                   |                       |               |                 |                    |
|-------------------|-------------------|-----------------------|---------------|-----------------|--------------------|
| Insurance So      | hedule            |                       |               |                 |                    |
|                   |                   |                       |               |                 |                    |
| Plan: Manual      | Spectera Plan     |                       |               |                 |                    |
| Version: Default  | Version           |                       |               |                 |                    |
| Office Sche       | dule              |                       | Add Office    | Add All Offices | Remove All Offices |
| Office            |                   |                       |               |                 |                    |
| 007 - Bond Office | -                 |                       | Insert Cancel |                 |                    |
| No records to dis | blay.             |                       |               |                 |                    |
| Done              |                   |                       |               |                 |                    |
|                   |                   |                       |               |                 | 1                  |
|                   |                   |                       |               |                 |                    |
| NOTE              | Click Add All Off | fices to assign the i | insurance     | e schedu        | ule to all         |

Modifying Insurance Schedules This section tells you how to modify the insurance schedules for the OptumHealth Vision (Spectera) insurance plans used by your practice and includes the

• Modifying Insurance Schedules for Lens Options, 6

your offices.

following topics:

Modifying Methods for Non-Formulary Contact Lenses, 8

#### Modifying Insurance Schedules for Lens Options

Eyefinity recommends that you modify your insurance schedules to address the eyeglass lens options updates being implemented by OptumHealth Vision (Spectera). For polycarbonate lenses, Eyefinity recommends that you also add a method to address the dependent minor coverage update.

Follow the process below to modify your insurance schedules for the lens options updates and to add a method for the dependent minor coverage update.

**NOTE** If you have not yet received the details of the eyeglass lens options updates from OptumHealth Vision (Spectera), contact your OptumHealth Vision (Spectera) customer service representative.

- 1. In AcuityLogic Admin, click **Insurance** and select **Plan**.
  - The Insurance Plan window opens.
- 2. Select or type OptumHealth Vision (Spectera) in the Carrier Name field.
- 3. Select or type the name of the OptumHealth Vision (Spectera) insurance plan you want to update in the **Plan Name** field and click **Find**.
- 4. Click the **Expand** icon to display the insurance schedules for the plan.

5. Click the hyperlink for the insurance schedule you want to update in the **Schedule Name** column.

| isura                         | nce Pla                                   | n                                                |                                       |                      |                                                               |                               |                               |            |         |             |                        |                |
|-------------------------------|-------------------------------------------|--------------------------------------------------|---------------------------------------|----------------------|---------------------------------------------------------------|-------------------------------|-------------------------------|------------|---------|-------------|------------------------|----------------|
|                               |                                           |                                                  |                                       |                      |                                                               |                               |                               |            |         |             |                        |                |
| Carrie                        | r Name                                    | pectera (OptumH                                  | lealth Vision)                        |                      | ▼ Start [                                                     | Date                          |                               |            |         |             |                        |                |
|                               |                                           |                                                  |                                       |                      |                                                               |                               |                               |            |         |             |                        |                |
| Plan                          | n Name                                    | (Spectera)                                       |                                       |                      | Review [                                                      | Date                          |                               | <b>=</b>   |         |             |                        |                |
| Pla                           | an Type                                   |                                                  |                                       |                      | <ul> <li>Termination 0</li> </ul>                             | Date                          |                               |            |         |             |                        |                |
| Billing                       | Mode                                      |                                                  |                                       |                      | ▼ Ac                                                          | tive Yes                      |                               | -          |         |             |                        |                |
|                               |                                           |                                                  |                                       |                      |                                                               |                               |                               |            |         |             |                        |                |
|                               |                                           |                                                  |                                       |                      |                                                               |                               |                               |            |         |             |                        |                |
| Fine                          | d Crea                                    | te New Ex                                        | cport                                 |                      |                                                               |                               |                               |            |         |             |                        |                |
| Plan                          | d Crea                                    | te New Ex                                        | cport                                 | Plan Type            | Billing Mode                                                  | Start Date                    | Review Date                   | Terminatio | on Date | Active      |                        | Assign Locati  |
| Plan                          | d Crea<br>Name<br>Spectera)               | te New Ex<br>Carrier Name<br>Spectera (Optu      | rport<br>ImHealth Vision)             | Plan Type<br>Benefit | Billing Mode<br>Manual HCFA                                   | Start Date<br>01/08/2004      | Review Date                   | Terminatio | on Date | Active<br>💌 | Add Schedule           | Assign Locatio |
| Plan<br>Al (S<br>Sche         | d Crea<br>Name<br>inectera)<br>edule Nam  | te New Ex<br>Carrier Name<br>Spectera (Optu      | imHealth Vision)<br>Start Date        | Plan Type<br>Benefit | Billing Mode<br>Manual HCFA<br>Termination Date               | Start Date<br>01/08/2004      | Review Date                   | Terminatio | on Date | Active<br>💌 | Add Schedule           | Assign Locatio |
| Plan<br>Al (S<br>Sche<br>Defa | d Crea<br>Name<br>Spectera)<br>edule Name | te New Ex<br>Carrier Name<br>Spectera (Optu<br>e | mHealth Vision) Start Date 01/01/2010 | Plan Type<br>Benefit | Billing Mode<br>Manual HCFA<br>Termination Date<br>02/28/2030 | Start Date<br>01/08/2004<br>e | Review Date<br><u>History</u> | Terminatio | on Date | Active      | Add Schedule<br>Export | Assign Locatio |

The Insurance Schedule window opens.

| Pla<br>Versio                   | n: AI (Specter<br>n: Version 1 | a) ()        | em Type       | Al Item Typ   | es.                                | Start Date 10/1/ | 1016 Termination | Date W1002017 |                  |        |
|---------------------------------|--------------------------------|--------------|---------------|---------------|------------------------------------|------------------|------------------|---------------|------------------|--------|
| iern<br>Vame                    | them Type:                     | Base<br>Lens | Min<br>Amount | Max<br>Amount | Method<br>Name                     | Alionance        | Receivable       | Copay         | Discount         | Action |
| itendend<br>Latte               | Frames                         |              | .00           | 99.99         | Allow -><br>No<br>Discount         | Retail           | [30.00]          | 20.00         |                  | 0      |
| tendant<br>Vatte                | Frames                         |              | 100.00        | 199.99        | Allow-><br>Discount<br>- Contract  | 89.00            | 40.00            | 20.00         | Discourt % 30.00 | 0      |
| tandard<br>tatte                | Frames                         |              | 200.00        | 99999.00      | Allow -><br>Discount<br>- Contract | 120.0            | [50.00]          | 15:00         | Discourt % 20.00 | •      |
| Ot Lens                         | Accessory                      |              |               |               | Allowance<br>Item                  | 10.00            | Allowance        | None          |                  | 0      |
| Lens<br>Georgement              | Accessory                      |              |               |               | Allowance<br>Item                  | 10.00            | Allowance        | None          |                  | 0      |
| Cit Cette                       | Accessory                      |              |               | -             | Allowance                          | 50.00            | Allowance        | None          | 1                | 0      |
| lasa<br>19020<br>Xeen<br>21amos | Accessory                      |              |               |               | Allowance<br>Item                  | Retail           | [20.00]          | 20.00         |                  | 0      |
| Catour<br>Cato<br>Local         | Accessory                      |              |               |               | Discount<br>Item                   |                  |                  |               | Discount % 50.00 | 0      |

6. Modify the insurance schedule to address the lens options updates being implemented by OptumHealth Vision (Spectera).

OptumHealth Vision (Spectera) Insurance Plan Updates for On-Premises Users *Modifying Insurance Schedules* 

- 7. Follow the process below to add a special option method for polycarbonate lenses:
  - a. Select Special Option in the Item Type drop-down menu and click Add. The Edit Schedule Item window opens.
  - b. Select Allow Polycarbonate for Minor in the Method drop-down menu.
  - c. Select **Enter** in the **Receivable Type** drop-down menu and type the receivable amount in the **Amount** text box.
  - d. Type **19** in the **Minor Age Limit** text box.

| * Method Allow Poly | carbonate for Minor |   | •      |   |
|---------------------|---------------------|---|--------|---|
| Method Component    | Calculation Type    |   | Amount | t |
| Receivable Type     | Enter               | • |        |   |
| Minor Age Limit     | 19                  |   |        |   |

| NOTE | For patients with a benefit to allow polycarbonate lenses up |
|------|--------------------------------------------------------------|
|      | to age 24, Eyefinity recommends using the manual             |
|      | OptumHealth Vision (Spectera) insurance plan and             |
|      | calculating the benefits manually.                           |
|      |                                                              |

- e. Click Save.
- 8. Click Save & Return to save the insurance schedule.

## Modifying Methods for Non-Formulary Contact Lenses

Eyefinity recommends that you modify your insurance schedules to address the contact lens coverage updates being implemented by OptumHealth Vision (Spectera) for all contact lenses. For non-formulary contact lenses, Eyefinity recommends that you modify the methods used to address the fitting fee coverage update.

Follow the process below to modify the methods used for non-formulary contact lenses.

| NOTES | • | If you have not yet received the details of the contact lens<br>coverage updates from OptumHealth Vision (Spectera), contact<br>your OptumHealth Vision (Spectera) customer service<br>representative.              |
|-------|---|----------------------------------------------------------------------------------------------------|
|       | • | Due to the updates being implemented by OptumHealth Vision (Spectera), the insurance receivables for contact lenses will be incorrect. You may need to make adjustments to your receivables in AcuityLogic Billing. |

- In AcuityLogic Admin, click **Insurance** and select **Plan**. The Insurance Plan window opens.
- 2. Select or type OptumHealth Vision (Spectera) in the Carrier Name field.
- 3. Select or type the name of the OptumHealth Vision (Spectera) insurance plan you want to update in the **Plan Name** field and click **Find**.

- 4. Click the **Expand** icon to display the insurance schedules for the plan.
- 5. Click the hyperlink for the insurance schedule you want to update in the **Schedule Name** column.

| pany Pro                      | insurance        | Doctor Pay Manag  | jennent iv     |                 | TOOLS              | coyour                |                  |           |              |                 |
|-------------------------------|------------------|-------------------|----------------|-----------------|--------------------|-----------------------|------------------|-----------|--------------|-----------------|
| surance                       | Plan             |                   |                |                 |                    |                       |                  |           |              |                 |
|                               |                  |                   |                |                 |                    |                       |                  |           |              |                 |
| Carrier Nam                   | Spectera (Optur  | nHealth Vision)   | [              | ▼ Start I       | Date               |                       |                  |           |              |                 |
| Plan Nam                      | A1 (Spectera)    | A1 (Spectera)     |                |                 | Date               |                       |                  |           |              |                 |
| Plan Typ                      | oe               |                   |                |                 | ▼ Termination Date |                       |                  |           |              |                 |
| Billing Mod                   | ie               |                   |                | ▼ A             | tive Yes           |                       | •                |           |              |                 |
| Find                          | Create New 8     | Export            |                |                 |                    |                       |                  |           |              |                 |
|                               |                  |                   | and the second |                 |                    | and the second second | 1000 II 10 100   | 1         | 1            |                 |
| Plan Nam                      | e Carrier Name   |                   | Plan Type      | Billing Mode    | Start Date         | Review Date           | Termination Date | Active    |              | Assign Locatio  |
| A1 (Specte                    | ra) Spectera (Op | tumHealth Vision) | Benefit        | Manual HCFA     | 01/08/2004         |                       |                  | 1         | Add Schedule | Assign Location |
|                               | Name             | Start Date        |                | Termination Dat | e                  |                       |                  |           |              |                 |
| Schedule                      |                  |                   |                |                 |                    | 1.01.0                | Andrew Office    |           |              |                 |
| Schedule<br><u>Default Ve</u> | rsion            | 01/01/2010        |                | 02/28/2030      |                    | History               | Assign Onice     | <u>12</u> | Export       | 8               |

The Insurance Schedule window opens.

- 6. Select Contact Lens in the Item Type drop-down menu.
- 7. Click the hyperlink for a non-formulary contact lens in the **Item Name** column.

| AcuityLogic Admin<br>Company Product | Smuran<br>artusta | ce Docto                            | v Pay Management 🦳 Master I  | Neta Admin Tools Help    | Logout                               |                                 |                                |            |
|--------------------------------------|-------------------|-------------------------------------|------------------------------|--------------------------|--------------------------------------|---------------------------------|--------------------------------|------------|
| Plan: A1 (S                          | pectera)          | Item Type                           | Contact Lens                 | Start Date: 10/1/2016    | Termination Date                     | 8/30/2017                       |                                |            |
| Add                                  |                   |                                     |                              |                          |                                      |                                 |                                |            |
| Item Item<br>Name Type               | liate<br>Lens     | Method                              | Allowance                    | Receivable               | Сорну                                | Discount                        | Action                         | _          |
| Disposable Conta<br>Lens             | ct                | Spectera<br>Contact<br>Lens<br>Only | Cell                         |                          |                                      |                                 | •                              |            |
|                                      |                   |                                     |                              |                          |                                      |                                 |                                |            |
| NOTE                                 |                   | n yo<br>ense                        | ur insuranc<br>es by their s | e schedule<br>style name | es, you ca<br>. To iden<br>n your in | an identify fo<br>tify non-form | ormulary cont<br>nulary contac | tact<br>ct |

match the "Disposable" contact lens item group name.

The Edit Schedule Item window opens for the item.

8. Type **0** in the **Covered Fitting Fees** text box to ensure AcuityLogic POS users collect the contact lens fitting fees for non-formulary contact lenses.

| NOTE | Setting the covered fitting fee to \$0 applies the entire allowance |
|------|---------------------------------------------------------------------|
|      | to the non-formulary contact lenses.                                |

9. Select **Disposable** in the **Covered CL Type** field, if needed.

OptumHealth Vision (Spectera) Insurance Plan Updates for On-Premises Users *Modifying Insurance Schedules* 

10. Select Call in the Allowance Type field.

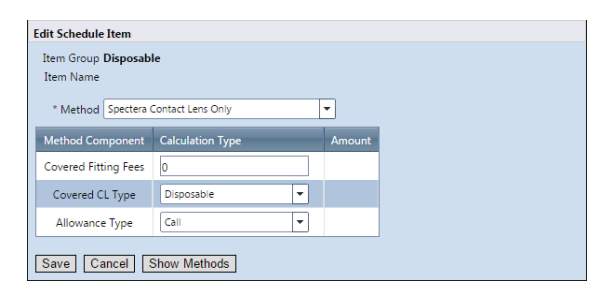

- 11. Click Save.
- 12. Click Save & Return to save the insurance schedule.